高雄市高中職校務系統 OpenID 的綁定流程說明

- 一、因應教育部所推動的「教育體系單一簽入服務」政策,以 OpenID 绑定本市校務行政系統,提升資通系統之資訊安全管理。
- 二、OpenID 綁定校務系統步驟:

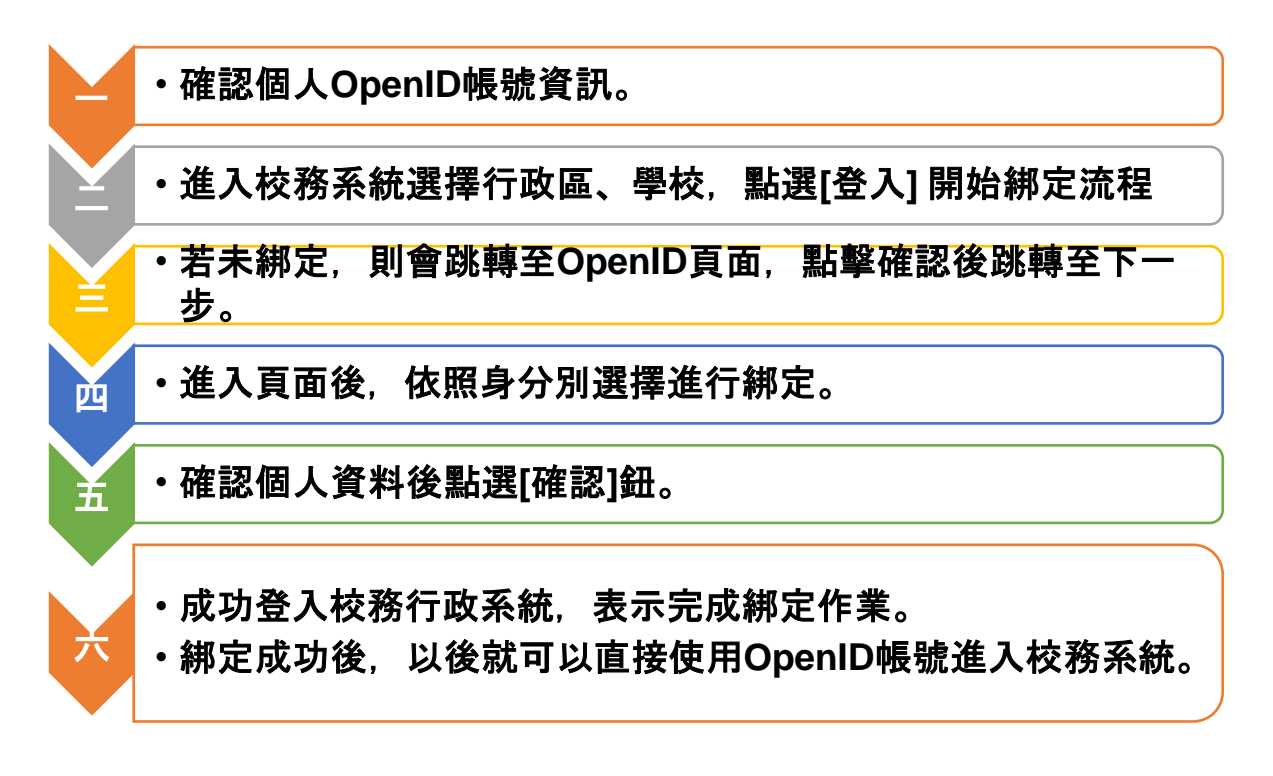

#### 【步驟一】確認個人 OpenID 帳號資訊

- ▶ 學生身份:若無法確認 OpenID 密碼,請洽詢貴校 OpenID 管理單位或教務 處。
- > 教師/行政人員身份:
  - 登入[資訊服務入口],選擇 個人服務/個人帳號&OpenID,查詢資訊
  - (資訊服務入口網址: https://portal.kh.edu.tw/)

|                                                                                                    | 返回首頁 🗙 個人服務 💙 行政服務 💙 業務網站 💙 好用資訊 💙                                                                                                    |  |  |
|----------------------------------------------------------------------------------------------------|----------------------------------------------------------------------------------------------------|--|--|
|                                                                                                    | 民國 113 年 9 月 2 日 星期一 📑 甲辰年七月三十                                                                                                    |  |  |
| VE                                                                                                    |                                                                                                    |  |  |
|                                                                                                    | <b>貝川川以のカハロ</b>                                                                                                    |  |  |
|                                                                                                    |                                                                                                    |  |  |
| ❷ 常用功能                                                                                                    |                                                                                                    |  |  |
| <ul> <li>WebITR差勤糸統</li> <li>EDUCASE教育百寶箱</li> <li>電子公告</li> <li>表單填報</li> <li>OpenID學生帳號</li> <li>資安資訊查詢</li> </ul>                                                                                                    | <ul> <li>首次登入時請注意:<br/>高雄市的非營利、準公共、私立幼兒園「沒有也不可申請」本站帳號,若您屬於上述單位,並有教育局公文要求貴單位登入資<br/>訊服務入口,請反映給公文承辦人。</li> <li>網站近期改版中,若遇有版面或功能不正常情形,請按Ctrl+Shift+R重新整理頁面。</li> </ul>                                                                                                    |  |  |
| <ul> <li>工作指派</li> <li>憑證申請與IPV6</li> </ul>                                                                                                    |                                                                                                    |  |  |
| - JEANET I MAJ CHI VO                                                                                                    | 三 好書悅讀                                                                                                    |  |  |
| <ul> <li>相關網站</li> <li>EduCase</li> <li>EduCase</li>     &lt;</ul> | 本海豚 単 即 <b>極 箇 生 活</b> 《     · (2)     · (2)     · (2)     · (2)     · (2)     · (2)     · (2)     · (2)     · (2)     · (2)     · (2)     · (2)     · (2)     · (2)     · (2)     · (2)     · (2)     · (2)     · (2)     · (2)     · (2)     · (2)     · (2)     · (2)     · (2)     · (2)     · (2)     · (2)     · (2)     · (2)     · (2)     · (2)     · (2)     · (2)     · (2)     · (2)     · (2)     · (2)     · (2)     · (2)     · (2)     · (2)     · (2)     · (2)     · (2)     · (2)     · (2)     · (2)     · (2)     · (2)     · (2)     · (2)     · (2)     · (2)     · (2)     · (2)     · (2)     · (2)     · (2)     · (2)     · (2)     · (2)     · (2)     · (2)     · (2)     · (2)     · (2)     · (2)     · (2)     · (2)     · (2)     · (2)     · (2)     · (2)     · (2)     · (2)     · (2)     · (2)     · (2)     · (2)     · (2)     · (2)     · (2)     · (2)     · (2)     · (2)     · (2)     · (2)     · (2)     · (2)     · (2)     · (2)     · (2)     · (2)     · (2)     · (2)     · (2)     · (2)     · (2)     · (2)     · (2)     · (2)     · (2)     · (2)     · (2)     · (2)     · (2)     · (2)     · (2)     · (2)     · (2)     · (2)     · (2)     · (2)     · (2)     · (2)     · (2)     · (2)     · (2)     · (2)     · (2)     · (2)     · (2)     · (2)     · (2)     · (2)     · (2)     · (2)     · (2)     · (2)     · (2)     · (2)     · (2)     · (2)     · (2)     · (2)     · (2)     · (2)     · (2)     · (2)     · (2)     · (2)     · (2)     · (2)     · (2)     · (2)     · (2)     · (2)     · (2)     · (2)     · (2)     · (2)     · (2)     · (2)     · (2)     · (2)     · (2)     · (2)     · (2)     · (2)     · (2)     · (2)     · (2)     · (2)     · (2)     · (2)     · (2)     · (2)     · (2)     · (2)     · (2)     · (2)     · (2)     · (2)     · (2)     · (2)     · (2)     · (2)     · (2)     · (2)     · (2)     · (2)     · (2)     · (2)     · (2)     · (2)     · (2)     · (2)     · (2)     · (2)     · (2)     · (2)     · (2)     · (2)     · (2)     · (2)     · (2)     · (2)     · (2)     · (2)     · (2) |  |  |

#### 確認您的 OpenID 帳號資訊和密碼。

|                                                                                                    | 返回首頁                                                                                                    |    |
|----------------------------------------------------------------------------------------------------|----------------------------------------------------------------------------------------------------|----|
| X                                                                                                    |                                                                                                    | 47 |
| <ul> <li>※用功能</li> <li>WebITR差勤系統</li> <li>EDUCASE教育百寶箱</li> <li>電子公告</li> <li>表單填報</li> <li>OpenID學生帳號</li> <li>資安實訊查詢</li> <li>工作指派</li> <li>憑證申請與IPV6</li> </ul> | <ul> <li>         個人帳號&amp;OpenID         <ul> <li>             使用說明             <ul></ul></li></ul></li></ul>                                                                                                    | b. |
|                                                                                                    | <ul> <li>● 什麼是 OIDC(OpenID Connect)</li> <li>● OIDC是新一代的OpenID技術,一個更為安全、簡易且可跨平台的身份驗證協議,雲端單一簽入服務(https://sso.kh.edu.tw)即<br/>採用OIDC技術,可以讓您使用個人帳號即可登入與高雄市政府教育局介接的網站。</li> <li>● 若要記住帳號資訊,可於登入OIDC時勾選「記住我」,便無須重複輸入帳號密碼即可登入各服務。若要移除已記住的帳號資<br/>訊,可至OIDC首頁(https://sso.kh.edu.tw)點選登出即可。</li> <li>● 欲深入了解 OpenID Connect,可參閱 openid.net *</li> </ul> |    |

※ 若無法登入「資訊服務入口網站」以確認 OpenID,請洽詢貴校人室單位或相關窗口。

※ 新進人員若初次使用 OpenID 帳號請先完成「教育局帳號申請」,申請流程 請參考「資訊服務入口網站」說明。

# 【步驟二】進入校務系統選擇行政區、學校,點選[登入]開始綁定流程

連結校務系統,選擇行政區/學校後輸入帳號密碼點選[登入]鈕登入 (高雄市高中職校務系統網址:https://highschool.kh.edu.tw/)

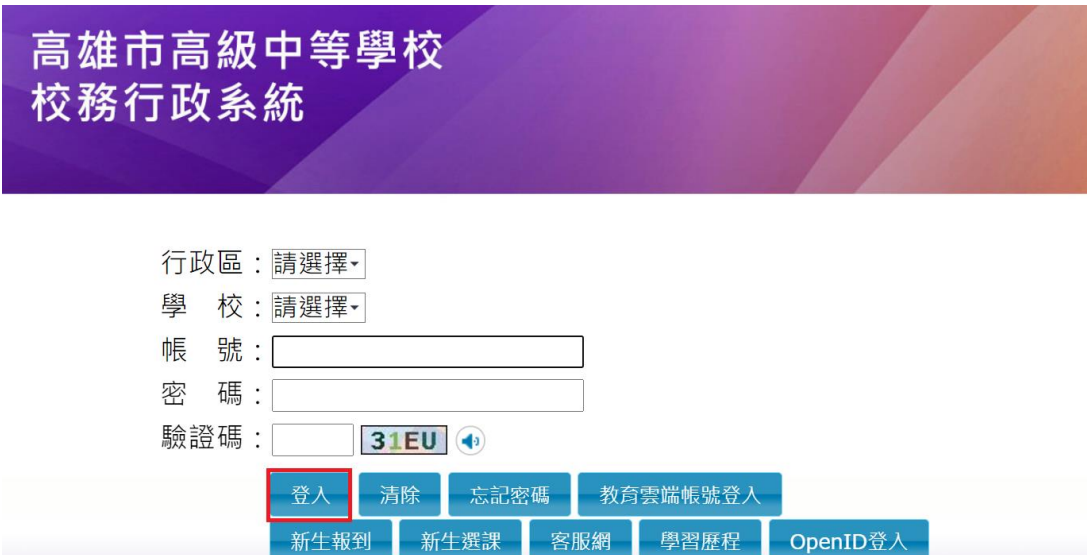

【步驟三】若未綁定,則會跳轉至 OpenID 頁面,點擊確認後跳轉至下一步

請您使用OPENID登人,如您OpenID認證尚未<del>綁定</del>! 可至本市(客服網)下載綁定之操作程序手冊,感謝。 <sup>確認</sup>

| 高雄市政府教育局                                                            |                                                                                      |                                                 |  |
|---------------------------------------------------------------------|--------------------------------------------------------------------------------------|-------------------------------------------------|--|
| -Open                                                               | D服務一                                                                                 | •                                               |  |
| 一、若您是高市教職員,請登入 <b>選</b> 組<br>二、若您是本市高中職(含)以下的學<br>三、若您是本市高中職(含)以下的學 | <u>服務入口網</u> ,利用『個人服務/OpenID』申<br>主,您不知道OpenID機就或忘記電碼,調約<br>主,知道自己的窗碼,如果想自行更改窗碼<br>主 | 請帳號或修改密碼。<br>9問所就語學校(教務處)。<br>,請 <u>按此連結</u> !! |  |
| 包押稿.                                                                | \方式<br>請選擇輸入帳號的方式?                                                                   |                                                 |  |
| Le le                                                               |                                                                                      |                                                 |  |
| 教師/行政人員                                                             |                                                                                      | 學生身份                                            |  |

【步驟四】進入頁面後,依照身分別選擇進行綁定。

### 【步驟五】輸入 OpenID 帳號資訊與密碼後點選[送出]鈕

## 學生身份:(行政區/學校/年級/班級/座號)

| · OpenID服務                                                                                                    |
|----------------------------------------------------------------------------------------------------|
| 請求驗證                                                                                                    |
| <b>您正要前往以下網站</b><br>網站名稱:高雄市高中職校務行政系統<br>網址:https://highschool.kh.edu.tw                                                                                                 |
| 請輸入密碼 帳號:行政區: 新興區 ▼ 學校: 高雄高商▼ 年級: 10年級▼ 班級: ■■■■□□ ▼ 座號: ■ ▼ 密碼: 送出                                                                                                    |
| 一、若您是高市教職員,請登入 <u>資訊服務入口網</u> ,利用『個人服務/OpenID』申請帳號或修改密碼。<br>二、若您是本市高中職(含)以下的學生,您不知道OpenID帳號或忘記密碼,請詢問所就讀學校(教務處)。<br>三、若您是本市高中職(含)以下的學生,知道自己的密碼,如果想自行更改密碼,請 <u>按此連結</u> !! |

## 教師/行政人員:

| • • • • •  | <b>OpenID</b> 服務                                                          |
|------------|---------------------------------------------------------------------------|
|            | 請求驗證                                                                      |
| <b>您</b> 』 | E. <b>要前往以下鋼站</b><br>同站名稱:高雄市高中職校務行政系統<br>同址:https://highschool.kh.edu.tw |
| 請朝州        | は入密碼<br>を號: http://openid. kh. edu. tw/                                   |
|            |                                                                           |

| 2024/10/17 | (師生版) |
|------------|-------|
|------------|-------|

【步驟六】確認個人資料後點選[確認]鈕

### 教師/行政人員/學生身份:

| · OpenID服務                                                                                                    |
|----------------------------------------------------------------------------------------------------|
| 和臣 即心 月9 7上                                                                                                    |
| 您正要前往以下網站<br>網站名稱:高雄市高中職校務行政系統<br>網址:https://highschool.kh.edu.tw                                                                                                    |
| <b>靖勾選送出資料,並確定是否前往:</b><br>OpenID 帳號: http://openid. kh. edu. tw/<br><sup>(2</sup> 灶名:金<br><sup>(2</sup> 灶別:男<br><sup>(2</sup> 生日:<br><sup>(2</sup> Email:<br><sup>(2</sup> 城別値: bob541dc24bb2443<br><sup>(2)</sup> 學校: 563401 高雄高商<br><sup>(2)</sup> 職稱: 教師 (高雄高商) |
| <b>說明事項:</b> <ol> <li>當您看到這一頁,即表示您的OpenID 帳號沒問題,請點選「確定」前往。</li> <li>點選「確定」後,千萬不要執行網頁重新整理功能,以免導致失敗。</li> <li>如遲遲無法成功,導致頁面空白或出現錯誤訊息,極有可能是該網站忙碌,請逗向         「富鎮市高中職校務行政系統」網站聯繫。     </li> <li>確定</li> </ol>                                                            |

上述步驟執行後會自動跳轉回校務系統

完成綁定作業後,您從此之後在校務行首頁選擇行政區/學校可點選[OpenID] 鈕,以您個人的 OpenID 帳號登入,即可直接進入校務系統。

| 高雄市高級中等學校<br>校務行政系統                                                                                                    |                                         |
|----------------------------------------------------------------------------------------------------|-----------------------------------------|
|                                                                                                    |                                         |
|                                                                                                    |                                         |
|                                                                                                    |                                         |
| 學 校:高雄市立高雄高級商業職業學校                                                                                                    | <u>    (   2   )</u>                    |
| 帳 號:                                                                                                    | $\bigcirc$                              |
| 密 碼:                                                                                                    |                                         |
| 驗證碼: 023₽ ◀                                                                                                    | $\frown$                                |
| 登入 清除 忘記密碼 教                                                                                                    |                                         |
| ●F-(土 あけ 会社 )<br>●F-(土 - 202 年年 - 552 日) ◆F-(土 - 202 年年 - 552 日) ◆F-(土 - 202 年年 - 552 日) ◆F-(土 - 202 年年 - 552 日) ◆F-(土 - 202 年年 - 552 日) ◆F-(土 - 202 年 - 552 日) ◆F-(土 - 202 年 - 552 日) ◆F-(土 - 202 年 - 552 日) ◆F-(土 - 202 年 - 552 日) ◆F-(土 - 202 年 - 552 日) ◆F-(土 - 202 年 - 552 日) ◆F-(土 - 202 年 - 552 日) ◆F-(土 - 202 年 - 552 日) ◆F-(土 - 202 年 - 552 日) ◆F-(土 - 202 年 - 552 日) ◆F-(土 - 202 年 - 552 日) ◆F-(土 - 202 年 - 552 日) ◆F-(上 - 202 年 - 552 日) ◆F-(上 - 202 年 - 552 日) ◆F-(上 - 202 年 - 552 日) ◆F-(上 - 202 年 - 552 日) ◆F-(上 - 202 年 - 552 日) ◆F-(上 - 202 年 - 552 日) ◆F-(上 - 202 年 - 552 日) ◆F-(上 - 202 年 - 552 日) ◆F-(上 - 202 年 - 552 日) ◆F-(- 202 H) ◆F-(- 202 H) ◆F-(- 20 | 商型版积 OpenID资人                           |
| 101 (01.10) 101 24 0A E7/0034                                                                                                    |                                         |
| %。结束数据给,宣传击动内教育局结款行动击入,实践重要。(07)3260076番1136                                                                                                    | 影教人員·林先生 e.mail·khenvice@onenhus.com.tw |